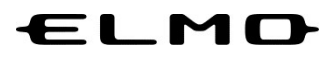

## EZT のアップデート方法

## 対象機器

映像スマートスイッチャー

HS-2

### 2023年7月3日

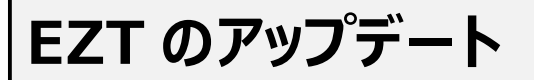

1 アプリー覧から「ELMO Play」アイコンをタップします。

| iPhone / iPad | Mac     | Windo                                                                                                    | ws                                                                 | ChromeBook                                                                                                    |
|---------------|---------|----------------------------------------------------------------------------------------------------|--------------------------------------------------------------------|----------------------------------------------------------------------------------------------------|
|               | DJ ICHE | J-3-54       Image: Constraint of the second second s | x<br>y<br>y<br>y<br>y<br>y<br>y<br>y<br>y<br>y<br>y<br>y<br>y<br>y | <ul> <li>HIFE (SD) (EBH)</li> <li>I (SD) (EBH)</li> <li>I</li></ul> |
|               |         | リモート                                                                                                    | 会議                                                                 |                                                                                                    |
| 97U           |         | ELMD<br>ZOOT                                                                                                    |                                                                    |                                                                                                    |

2 ELMO Play で「EZT」アイコンをタップします。

| $\leftarrow \rightarrow $ ELMO Play                       |                                                                                               |                                                                                               |
|-----------------------------------------------------------|-----------------------------------------------------------------------------------------------|-----------------------------------------------------------------------------------------------|
|                                                           |                                                                                               | 2 #Blv8bt/Inquiry                                                                             |
| Welcome to ELMO Play!<br>EZT<br>WS2用設定アプリ/Hs2 Setting app | Hs2用ディスプレイアプリ/Hs2 Display<br>app<br>Hs2用 描画アプリ/Hs2 Paint app                                  | Hs2用ホームアプリ/Hs2 Home app                                                                       |
|                                                           | (加)用規約     (加)用規約     Terris of use Copyright & TECHNO HOSEON (c.). Init all rights rearrent. | プライパシーポリシー     Privacy policy     Privacy policy     Act an specified commercial transactions |

#### 3 「アプリダウンロードのみ」ボタンをタップします。

| ← → ELMO Play                                                                                                    |                                                                        | トップに図る/TOP                                                        |
|----------------------------------------------------------------------------------------------------|------------------------------------------------------------------------|-------------------------------------------------------------------|
| Welcome to ELMO Play!                                                                                            |                                                                        |                                                                   |
|                                                                                                    | EZT                                                                    |                                                                   |
|                                                                                                    | オンライン連隔コミュニケーションサービス                                                   | Online remote communication service                               |
|                                                                                                    | "ビ77"/+ テリエやホタ類刺りにマンフレニリゴ鉄 パリコンズ西ボ                                     | The "E7T" app cap be installed on unious Fime Desumant            |
| 2                                                                                                    | EZI は、エルモ社の皆催装面にコンストール可能。ハリコン不安し、<br>遠隔ミーティングを始めたいときに F7T アプリを記動するだけで難 | Cameras. No computer is required, and anyone can easily use       |
| ELMO                                                                                                    | でも簡単に利活用できます。                                                          | the Document Camera by simply launching the EZT app when          |
| and the second second second second second second second second second second second second second second second |                                                                        | they want to start a remote meeting.                              |
| POWERED BY                                                                                                    | 「つながる」が簡単に実現します。                                                       |                                                                   |
| zoom                                                                                                    | 弊社の Android OS 搭載機器にインストール可能。                                          | With the EZT app, you can easily connect with people<br>remotely. |
|                                                                                                    | [注意事項]                                                                 | The EZT app can be installed on Elmo Products with Android        |
|                                                                                                    | C7Tた利用オス/-/+ 別途井二ビッ切約れGX面ボオ                                            | 20                                                                |
|                                                                                                    | アプリダウンロードのみ/<br>Download only                                          |                                                                   |

「ダウンロード」ボタンをタップします。

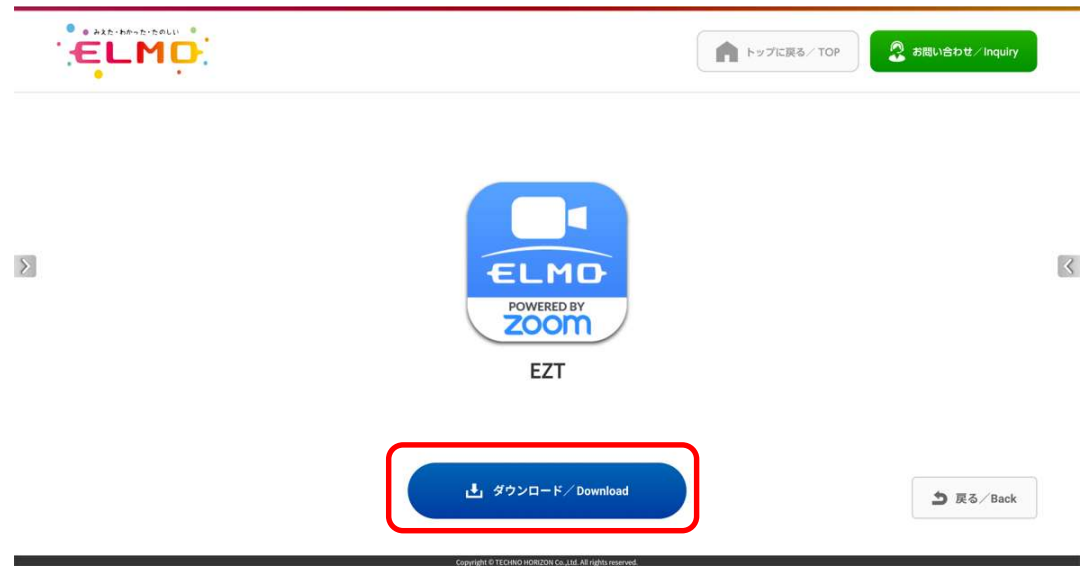

5 「ダウンロード中」です。しばらくお待ちください。

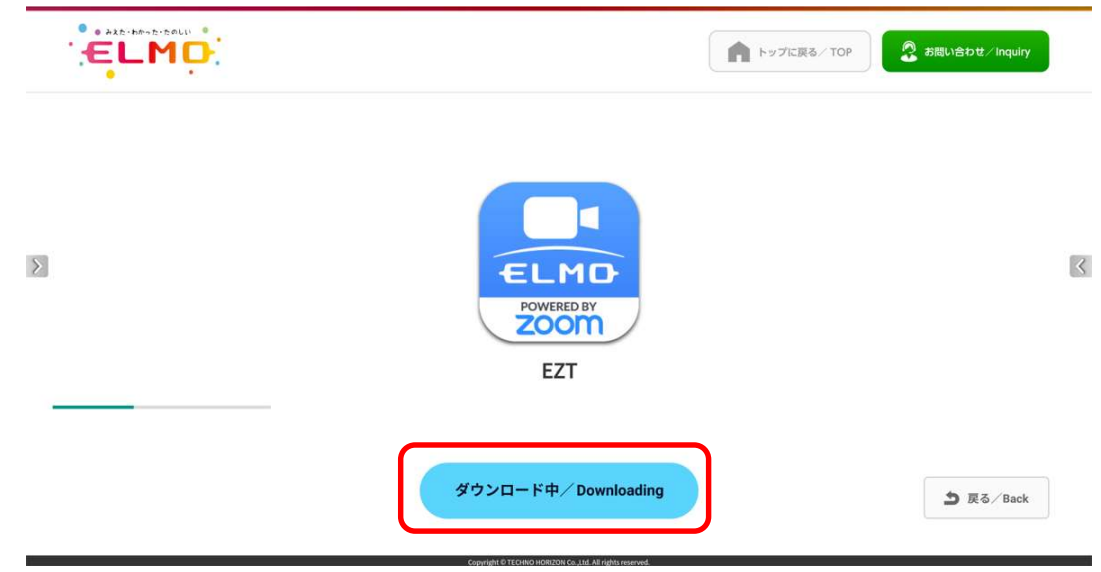

**6**「セキュリティ上の理由から〜」というメッセージが表示された場合、「設定」ボタンをタップします。 表示されない場合は、9に進みます。

| EZT EZT        |                                               |                            |               |  |
|----------------|-----------------------------------------------|----------------------------|---------------|--|
|                |                                               |                            |               |  |
|                |                                               |                            |               |  |
|                |                                               |                            |               |  |
|                |                                               |                            |               |  |
|                |                                               |                            |               |  |
|                |                                               |                            |               |  |
|                | ELMO Play     セキュリティ上の理由から、お使いのタブレットではこの提供元から | ;の不明なアプリをインストールすることはできません。 |               |  |
|                |                                               | キャンセル 設定                   |               |  |
|                |                                               |                            |               |  |
|                |                                               |                            |               |  |
|                |                                               |                            |               |  |
|                |                                               |                            |               |  |
|                |                                               |                            |               |  |
|                |                                               |                            |               |  |
|                |                                               |                            | キャンセル         |  |
|                | 4· 4 0                                        | ∎ ∢)                       |               |  |
|                |                                               |                            |               |  |
|                | •                                             |                            |               |  |
|                |                                               |                            |               |  |
| 🕑 ELMO Play    |                                               |                            |               |  |
| セキュリティ上の理由から、お | 使いのタブレットではこの提供元カ                              | いらの不明なアプリをインスト             | ールすることはできません。 |  |
|                |                                               |                            |               |  |
|                |                                               |                            | キャンセル 設定      |  |
|                |                                               |                            |               |  |

7 「この提供元のアプリを許可」のスイッチを切り替え、「ON」状態にします。

|          | +        | 不明なアプリのインストール                                                                                                    |
|----------|----------|----------------------------------------------------------------------------------------------------|
|          |          | C ELMO Play                                                                                                    |
|          |          | この提供元のアプリを許可                                                                                                    |
|          |          | やがアプンドインストールトをCタブレットでMAパープの成果を2016を必要立めなくなごとし、この使用プロアプリウインストームトをことにより、アプリのMONLスクエンなる数目が86キプレットへのMETアプロMALSパル、ユーツーに用が2015にMALTIDことにより<br>また。<br>また                                                                                                    |
|          |          |                                                                                                    |
|          |          |                                                                                                    |
|          |          |                                                                                                    |
|          |          |                                                                                                    |
|          |          |                                                                                                    |
|          |          |                                                                                                    |
|          |          |                                                                                                    |
|          |          |                                                                                                    |
|          |          |                                                                                                    |
|          |          |                                                                                                    |
|          |          | -((                                                                                                    |
|          |          |                                                                                                    |
| 8        | 「戻る      | いの矢印ボタンをタップします。                                                                                                    |
| <b>~</b> |          |                                                                                                    |
| - 11     | ÷        |                                                                                                    |
| L        | ¢        | 不成なアブリのインストール<br>③ 130 Phay 13                                                                                                    |
| L        | <b>(</b> | Trifleなアプリのインストール                                                                                                    |
| L        | ¢        | 不用なアプリのインストール             ・         ・         ・                                                                                                    |
| L        | ¢        | TRIGET 7/0 G/ ンストール     EMD Play     Is     CO型 ELMO Play     Is     CO型 ELMO Play     Is     CO型     Is     CO型     CO型     CO     CO型     CO型     CO     CO   |
| L        | ¢        | 本明なアプリのインストール                                                                                                    |
| L        | ¢        | 不見なアプリのインストール<br>こ<br>こ<br>こ<br>た<br>この<br>た<br>の<br>た<br>た<br>の<br>た<br>た<br>た<br>た<br>た<br>た<br>た<br>た<br>た<br>た<br>た<br>た<br>た                                                                                                    |
| L        | ¢        | 本現なアプリのインストール                                                                                                    |
| L        | ¢        | TRGCTTUOCICAL-D      EO      CONTROL      CONTROL  |
| L        | E        | アボウンフレーレン              ・・             ・・                                                                                                    |
| L        | ¢        | Right 77 U of C 2 k - U     E     E     C     E     C     C |
| L        | ¢        |                                                                                                    |
| L        | ¢        |                                                                                                    |

=()

al)

# 9 「インストール」をタップします。 😫 EZT この内蔵アプリにアップデートをインストールしますか?既存のデータが失われることはありません。特別なアクセス権も必要ありません。

#### 10 「インストール中」です。しばらくお待ちください。

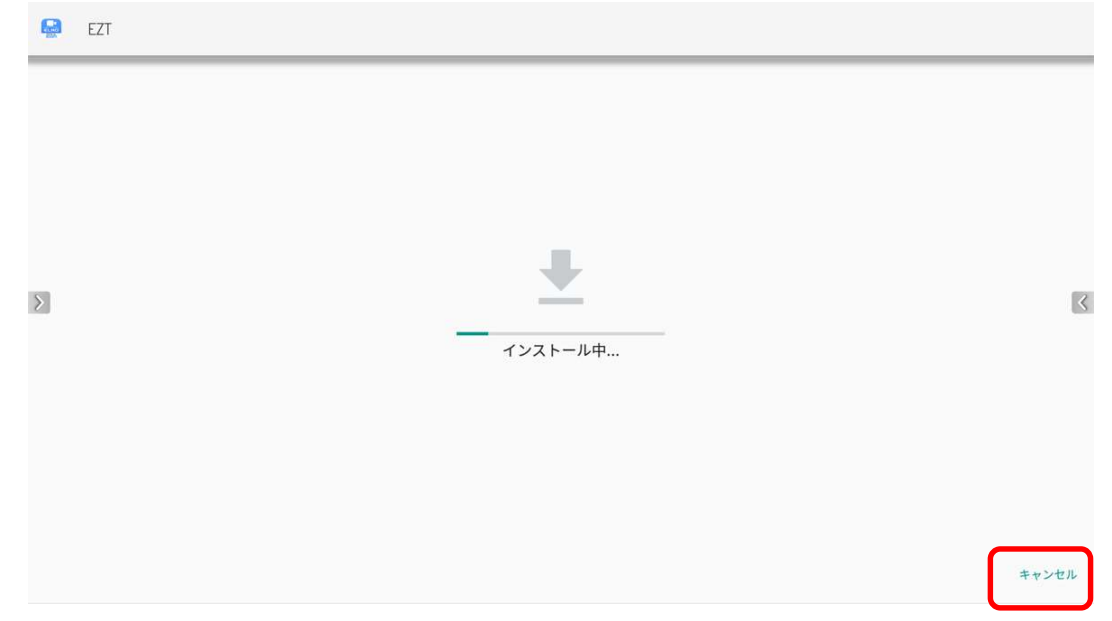

#### **11** アップデートは完了です。「開く」をタップして EZT を起動します。

| EZT |                 |      |
|-----|-----------------|------|
| Σ   | アプリをインストールしました。 |      |
|     |                 | 完了開く |
|     | 5               |      |

| 開始              | ٩                                                                                                    | 、開始 |
|-----------------|----------------------------------------------------------------------------------------------------|-----|
| 参加              | <ul> <li>○ ▲ 1st Fine</li> <li>○ ▲ 2nd Fine</li> <li>○ ▲ 3rd Fine</li> <li>○ ▲ 4th Fine</li> </ul>                | 追加  |
|                 | <ul> <li>○ ▲ 5th Fine</li> <li>○ ▲ 6th Fine</li> <li>○ ▲ ELC山家</li> <li>○ ▲ aaaaa</li> <li>○ ▲ システム事業部</li> </ul> |     |
| <b>その</b><br>設定 | ○ 🏝 宮葉支援部                                                                                                    |     |

13 設定を表示し、バージョンが更新されていることを確認します。

| <b>!</b> ==<br>ミーティング | ルーム            | 6F 606   | 运議室          |
|-----------------------|----------------|----------|--------------|
| cêp                   | マイク            | ミーティングID | 618 181 4096 |
| 物力                    | スピーカー          | ユーザー     | EZTアカウント     |
| <b>●</b><br>開始        | カメラ            |          |              |
|                       | 概要             |          |              |
| スケジュール                |                |          |              |
|                       |                | _        |              |
| ĘÕž                   | 設定をロック         | (サイン     | · アウト)       |
| 設定                    | (une-has-317hz | -0       |              |

・サポートについて
 ご不明な点がございましたら、カスタマーサポートへお問い合わせください。
 ・電話でのお問い合わせ
 052-811-5135 (受付時間 平日 9:00~17:00)
 ・メールでのお問い合わせ
 elmo.service@elmo.co.jp

テクノホライゾン株式会社 エルモカンパニー

〒457-0071 愛知県名古屋市南区千竈通二丁目 13 番地 1 <u>https://www.elmo.co.jp</u>